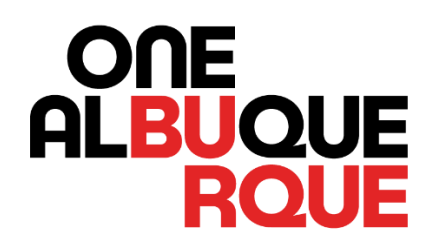

# City of Albuquerque Automated Speed Enforcement Program

# HOW TO SIGN UP FOR COMMUNITY SERVICE

## How to sign up for community service

The City of Albuquerque's Automated Speed Enforcement (ASE) Program allows for four (4) hours of community service instead of payment. This document provides step-by-step directions on how to sign up for community service. **PLEASE DO NOT COME TO CITY HALL TO SIGN UP FOR COMMUNITY SERVICE.** 

### FAILURE TO SIGN UP FOR <u>ELIGIBLE</u> COMMUNITY SERVICE OPPORTUNITIES, ACCURATELY LOG COMMUNITY SERVICE HOURS SERVED, AND ENTER YOUR VIOLATION NUMBER MAY RESULT IN YOUR VIOLATION GOING TO COLLECTIONS.

Please sign up for and complete eligible community service opportunities.

After completing community service, please log your hours.

## Steps

If you receive an ASE violation and would like to complete community service instead of payment, you must first log in to <u>www.ZeroFatality.com</u>. Please note you will need the license plate number AND password to log into <u>www.ZeroFatality.com</u>. These are provided on the violation that you receive in the mail. If you lost or cannot find the ASE violation, please contact NovoaGlobal by phone: (866) 247-8157, by e-mail: <u>info@zerofatality.com</u>, or in the live chat by selecting the live chat button at the login screen. Below please find a sample ASE violation and where to find the plate and password information on the violation.

| S | AMPLE ASE S                                              | SYSTEM FINE NOTICE                                                           |                                                                           |                                                                 |       |
|---|----------------------------------------------------------|------------------------------------------------------------------------------|---------------------------------------------------------------------------|-----------------------------------------------------------------|-------|
|   |                                                          | Automated Enforcement Division<br>PO Box 593095<br>Orlando, FL 32839-3095    | AUTOMATED SPEE                                                            | DMATED SPEED ENFORCEMENT SYSTEM<br>FINE NOTICE                  |       |
|   |                                                          |                                                                              |                                                                           | Amount Due:<br>Due Date:<br>Violation #:                        | \$100 |
|   |                                                          | Registered vehicle owner name<br>Address<br>City, State, Zip Code            |                                                                           | View and Pay at:<br>www.ZeroFatality.com<br>Plate:<br>Password: |       |
|   | Your vehicle was<br>NMSA 1978 § 66<br>Code.<br>Location: | photographed speeding, in violation of<br>-7-301 and NMSA 1978 § 66-7-104 of | § 7-15-3 and § 8-1-2-6, ROA (1994),<br>the New Mexico State Motor Vehicle |                                                                 |       |
|   | Date:<br>Sign Speed:<br>Plate Number:                    | Time:<br>Vehicle Speed:<br>Vehicle Make:                                     |                                                                           |                                                                 | T     |

Sample ASE violation. Arrows are pointing at plate and password, which are used to log into www.zerofatality.com

- 1. Go to www.ZeroFatality.com
- 2. Hover over "View Violation"
- 3. Select "USA"

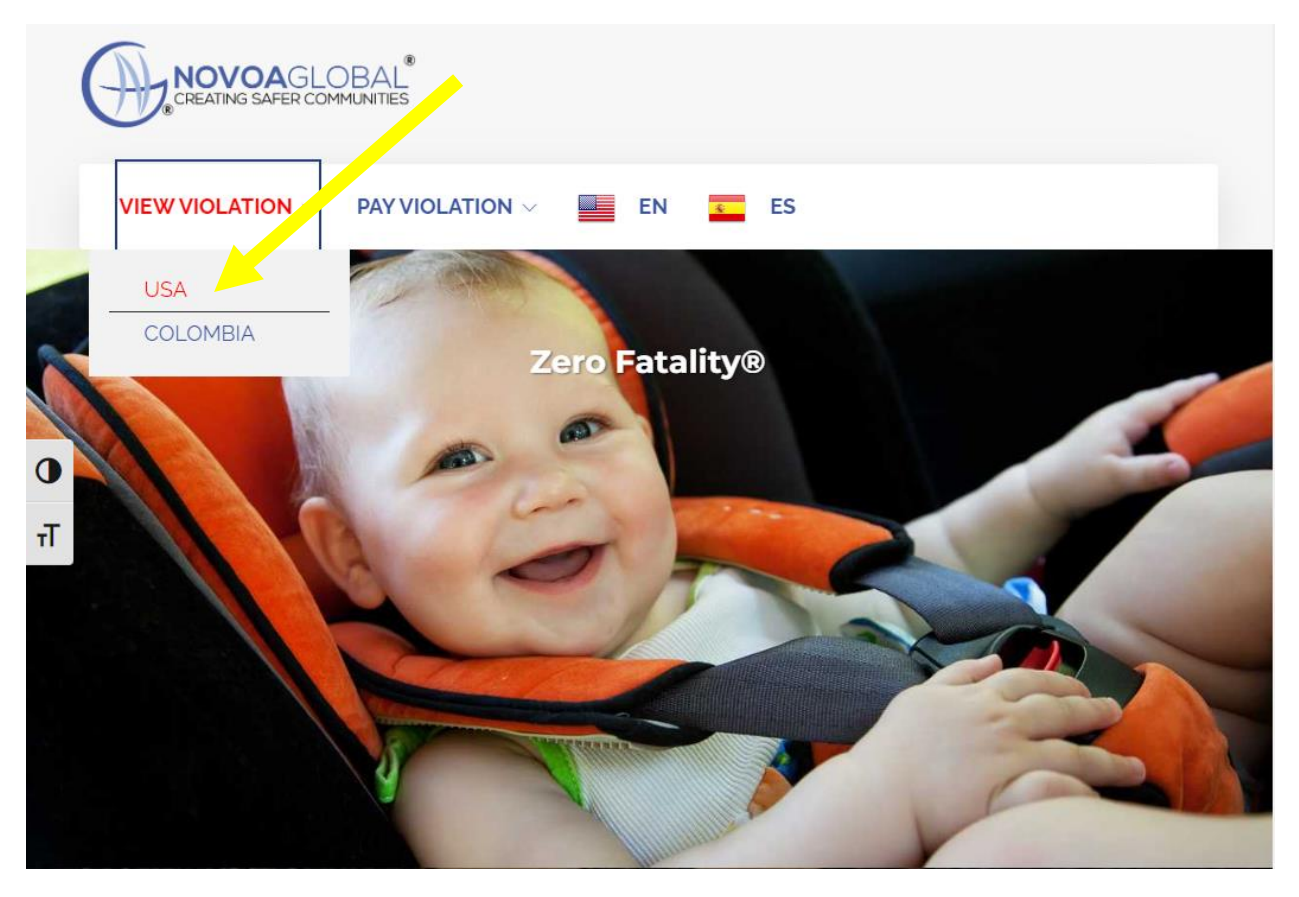

- Please enter License Plate number and Password (these are provided on the ASE violation. Please see the page 3 sample violation)
- Review the Terms and Conditions.
  Then check the box next to "I agree to the Terms and Conditions as stated below" and select "REVIEW."

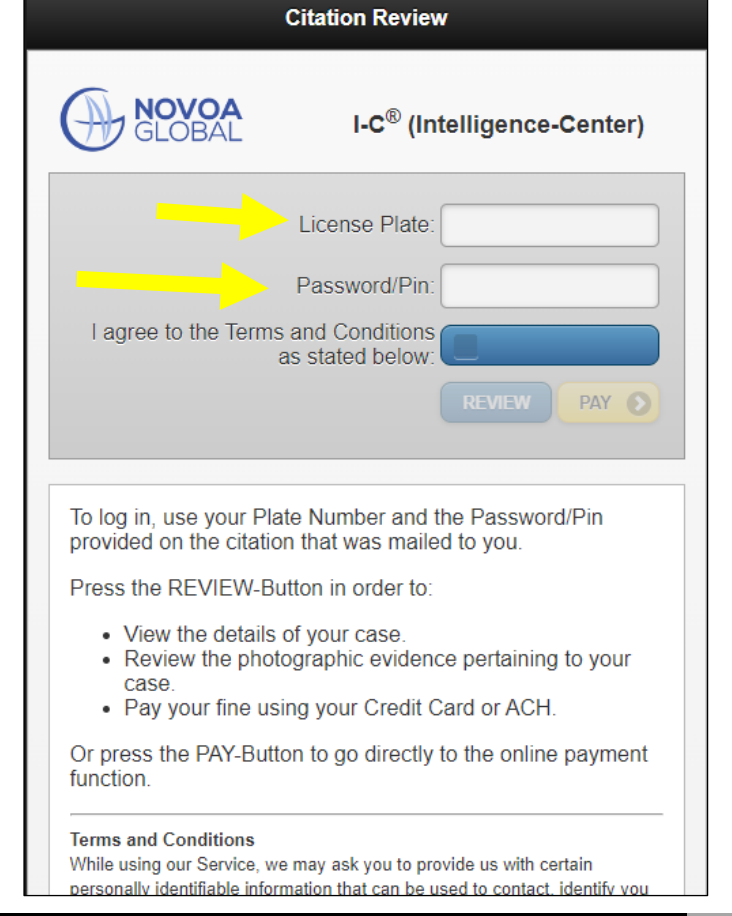

6. On the next screen, scroll to the bottom of the page and select "REQUEST COMMUNITY SERVICE."

| NOVO<br>GLOBA | A I-C <sup>®</sup> Citation Review                         |                      |                 |  |  |
|---------------|------------------------------------------------------------|----------------------|-----------------|--|--|
| Vehicle Iden  | ification                                                  | Offender Information |                 |  |  |
| Plate Number: |                                                            | First Name:          |                 |  |  |
| Plate State:  | NM - New Mexico                                            | Last Name:           |                 |  |  |
| Plate Type:   | PC                                                         | Address:             |                 |  |  |
| Class:        | 4D                                                         | City:                | ALBUQUERQUE     |  |  |
| Color:        | WHI                                                        | ZIP:                 | 87120           |  |  |
| Make:         | VOLK                                                       | State:               | NM - New Mexico |  |  |
| Model:        |                                                            | Gender:              |                 |  |  |
| Model Year:   |                                                            | Date of Birth:       |                 |  |  |
| Status:       |                                                            | Driver License:      |                 |  |  |
| VIN#:         |                                                            |                      |                 |  |  |
| _             | Privacy                                                    | Policy               |                 |  |  |
|               | Refund                                                     | Policy               |                 |  |  |
|               | Automated Speed Enforcement System Fine Notice Information |                      |                 |  |  |
|               | OWNER'S NON-DRIVER AFFIDAVIT                               |                      |                 |  |  |
|               | REQUEST FOR PAYMENT PLAN                                   |                      |                 |  |  |
|               | REQUEST FOR HEARING (IN-PERSON/VIDEO)                      |                      |                 |  |  |
|               | REQUEST FOR HEARING (WRITTENPAPER ONLY)                    |                      |                 |  |  |
|               | REQUEST COMMUNITY SERVICE                                  |                      |                 |  |  |

7. Next, an email address will be required. Please be sure to enter an email address that you can easily access and reference because you will need to verify your email address. Enter your email address then select "SAVE/UPDATE/VERIFY."

| E-Mail Address Required                                  |                                                                 |  |
|----------------------------------------------------------|-----------------------------------------------------------------|--|
| You need to enter and ver<br>use any of the online requ  | ify your email address before you can<br>est-forms.             |  |
| Email Address:                                           |                                                                 |  |
|                                                          | SAVE / UPDATE / VERIFY                                          |  |
| After submitting, a verifica address.                    | tion email will be sent to your email                           |  |
| Do not forget to check you<br>If possible add "info@zero | ır spam folder.<br>ofatality.com" to your safe recipients list. |  |

8. After submitting, a verification email will be sent to your email address. Do not forget to check your spam folder. If possible, please add <u>info@zerofatality.com</u> to your safe recipient list. In the verification email, there will be a hyperlink, which after clicking, will verify your email.

| From: "Zero Fatality" < <u>info@zerofatality.com</u> >                                                                                                    |
|----------------------------------------------------------------------------------------------------|
| Sent: Friday, October 20, 2023 9:40:33 AM                                                                                                    |
| Subject: Traffic Citation - Do not Reply                                                                                                    |
| This is an automated email, please do not reply to this message.                                                                                                    |
| Please click the link below to verify the e-mail address to be associated with your traffic<br>citation.                                                                                                    |
| This ensures that you will be able to receive information related to your case.                                                                                                    |
| https://ddec1-0-en-ctp.trendmicro.com:443/wis/clicktime/v1/query?url=https%3a%2f%                                                                                                    |
| 2fpayment.zerofatality.com%2fvps%2fcgi%2fVP%2fcitation%5femail%5fverify%3ftoken%                                                                                                    |
| 3dl6NeT0QaOyVPDKgIVXnZ&umid=2e7902b4-13b0-4173-a7d5-                                                                                                    |
| 0894c13bec4d&auth=307405480ca3e49a8b1deb4e49ca5cd244e7e096-                                                                                                    |
| e634c50caffc64f01ccde2096a73f65914b9feb0                                                                                                    |
| The e-mail address has either been updated by you at zerofatality.com or by the court.<br>If you don't click the link, you will not be able to request an eHearing or get information via<br>E-Mail.                                                         |
| Please note that some email readers do not allow this kind of link to be clicked.<br>If you are unable to click on the link above, please open a new browser window/tab and<br>then copy the link above and paste it into the address field of your browser. |
| This is an automated email, please do not reply to this message.                                                                                                    |

9. The verification email link will bring you to a webpage with a header named "Request

Community Service." Please correctly complete the "Defendant's Certification" then click "SUBMIT." (Signed at (City) should state: "Albuquerque")

| NOVOA<br>GLOBAL                                            | I-C <sup>®</sup> Request Community Service                                                                                                    | 💟 🔞 👔 🧰                                                                                                    |
|------------------------------------------------------------|----------------------------------------------------------------------------------------------------|----------------------------------------------------------------------------------------------------|
| Citation Identifica                                        | tion                                                                                                    |                                                                                                    |
| Citation Number:                                           |                                                                                                    |                                                                                                    |
| Offense Code:                                              | Sp                                                                                                    |                                                                                                    |
| Offense Description:                                       | Speeding                                                                                                    |                                                                                                    |
| Offender Informat                                          | ion                                                                                                    |                                                                                                    |
| First Name:                                                |                                                                                                    |                                                                                                    |
| Last Name:                                                 |                                                                                                    |                                                                                                    |
| Address:                                                   |                                                                                                    |                                                                                                    |
| City:                                                      | ALBUQUERQUE                                                                                                    |                                                                                                    |
| ZIP:                                                       | 87120                                                                                                    |                                                                                                    |
| State:                                                     | NM - New Mexico                                                                                                    |                                                                                                    |
| E-mail:                                                    |                                                                                                    |                                                                                                    |
| Phone:                                                     | Please Fill                                                                                                    |                                                                                                    |
| Defendant's Certif                                         | lication                                                                                                    |                                                                                                    |
| I understand that, by clickin<br>of issuance of the system | ng this button. I certify that I will register for and complete four (4) hours of community service in lieu of paying a f<br>fine notice. I will be responsible for the remaining fine. If i do not pay the fine. It may be sent to collections. | ne or appealing the notice. I understand that if I fail to complete some or all of the community service within 90 days from the date |
| I Confirm:                                                 |                                                                                                    | ٢                                                                                                    |
| Signed At (City):                                          | Piesso Fil                                                                                                    |                                                                                                    |
| Signature:                                                 | Piease Fill                                                                                                    |                                                                                                    |
|                                                            | SUBMIT                                                                                                    | CANCEL                                                                                                    |
|                                                            |                                                                                                    |                                                                                                    |

10. Next, you will be re-routed to the City of Albuquerque's Community Service Platform. IMPORTANT: If you leave the community service page, you will not be able to get back to it unless you bookmark the page to save the web address: <u>https://www.cabq.gov/communityservice</u>

11. In the upper right part of the webpage, please click "SIGN UP."

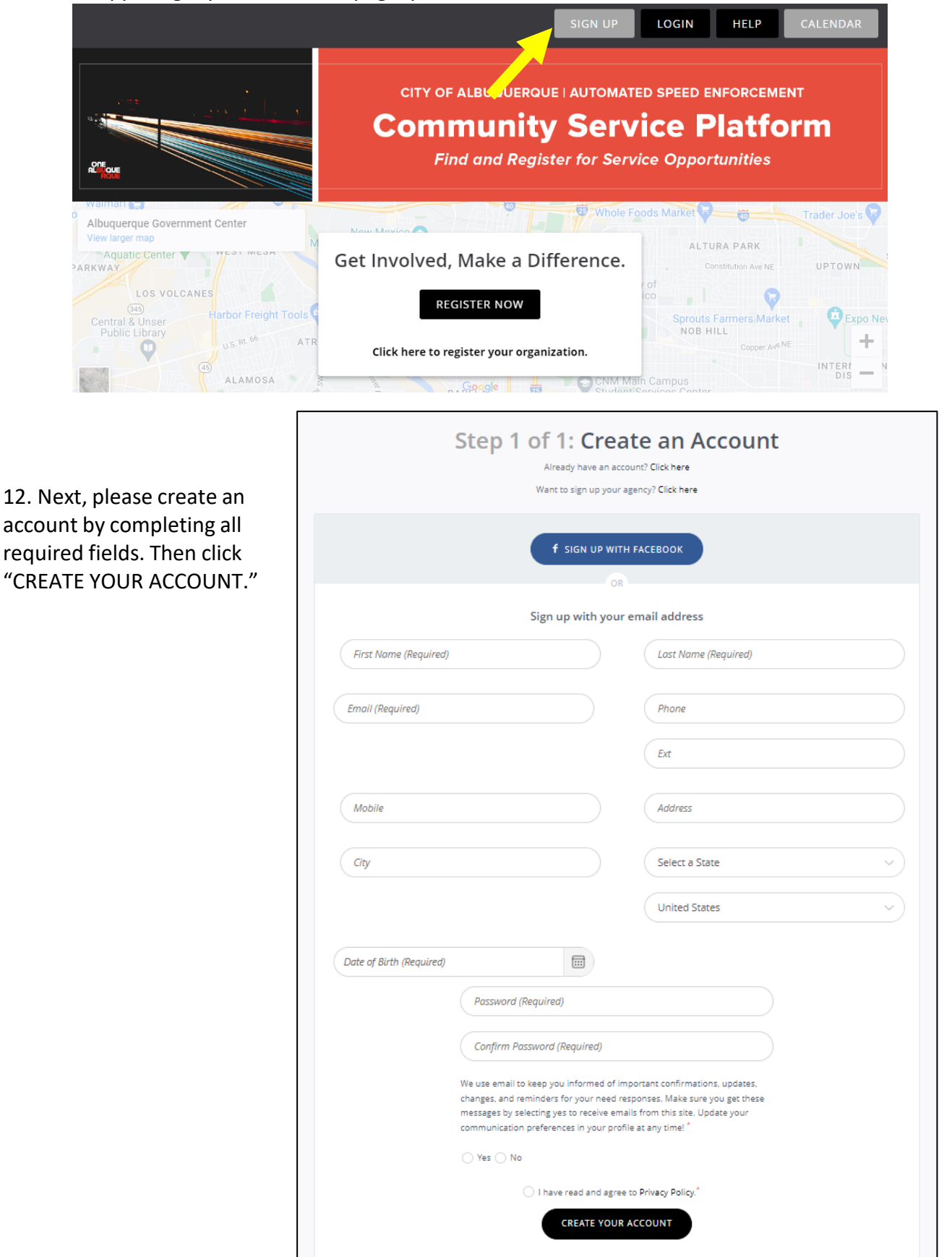

13. With your account created, on the upper left part of the webpage within "DASHBOARD," please click "NEEDS." This will take you to a webpage with eligible community service opportunities.

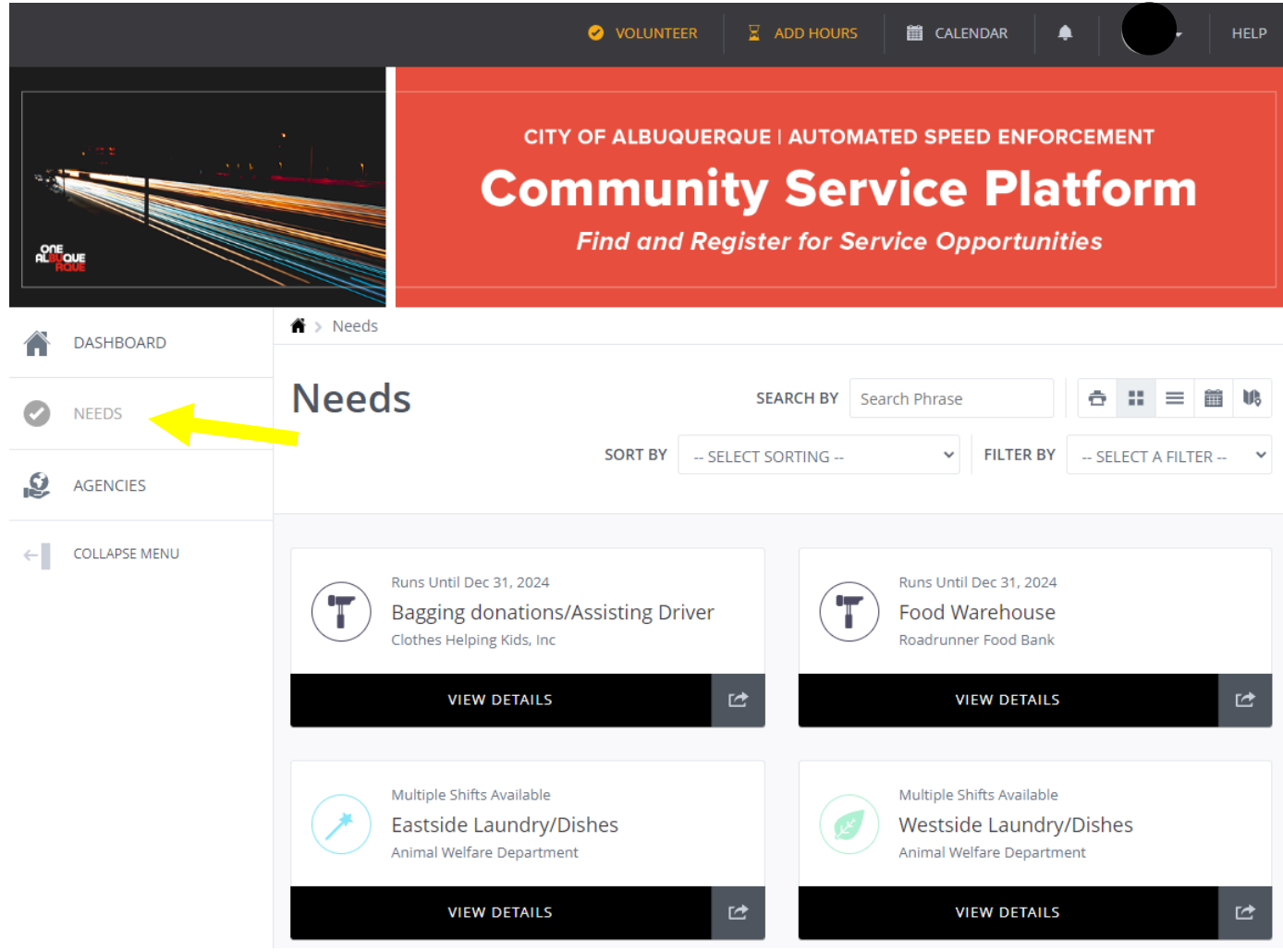

14. Please review the eligible community service opportunities to find one you may be interested in. This page provides a description of each eligible community service opportunity and dates/times the community service is available.

Eligible community service opportunities:

- Roadrunner Food Bank
- Clothes Helping Kids
- City of Albuquerque Parks and Recreation
- City of Albuquerque Animal Welfare
- Cityof Albuquerque Aviation
- Crossroads for Women

You MUST complete community service with an eligible community service opportunity provided on this page. Failure to complete community service with an eligible community service opportunity <u>will not count</u> toward your community service hours. 15. After finding a community service opportunity that works for you, please click "RESPOND" IMPORTANT: Please click respond to ensure you will be able to successfully log your hours after completing them.

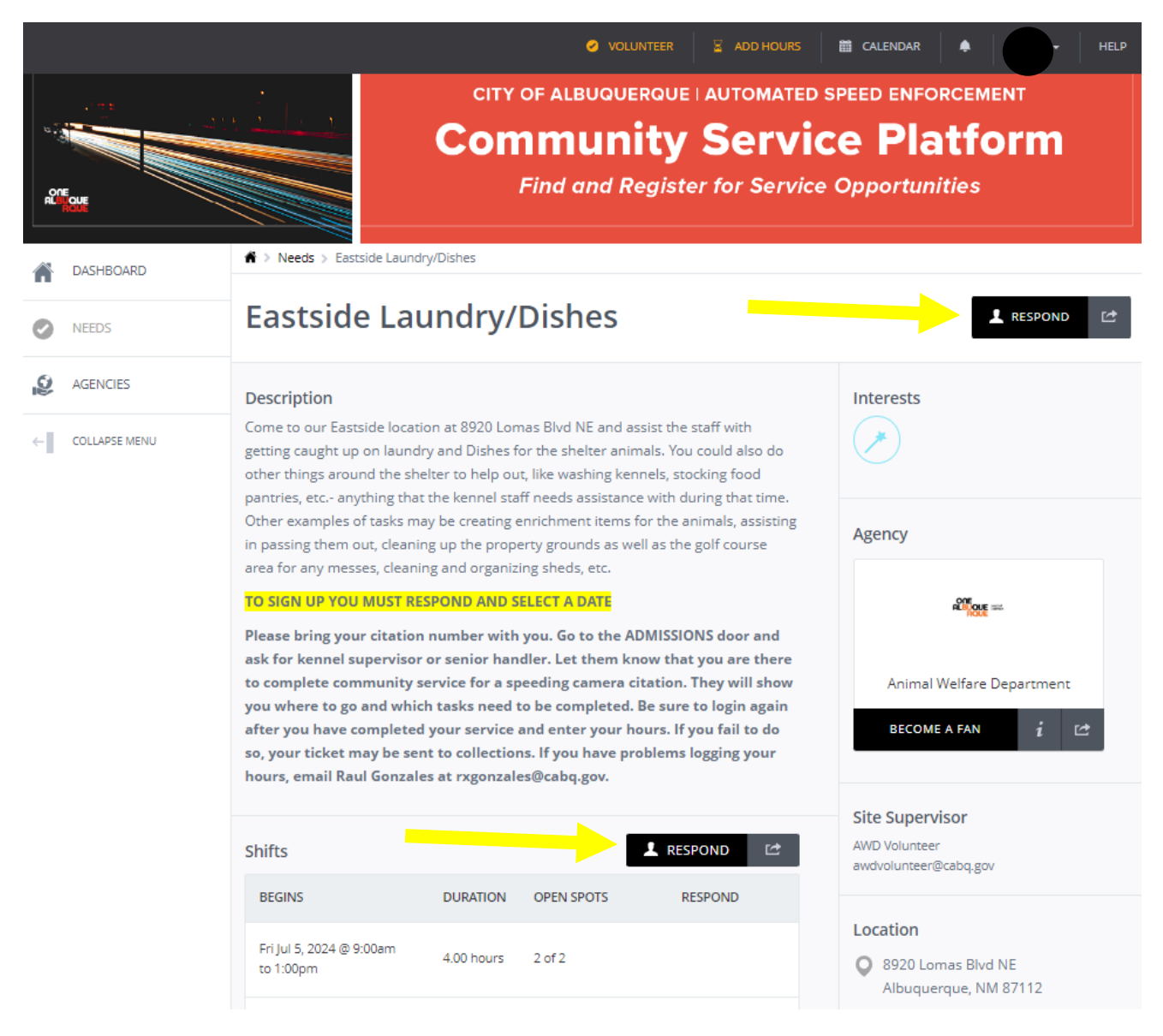

#### 16. Please read the waivers then sign via an eSign confirmation.

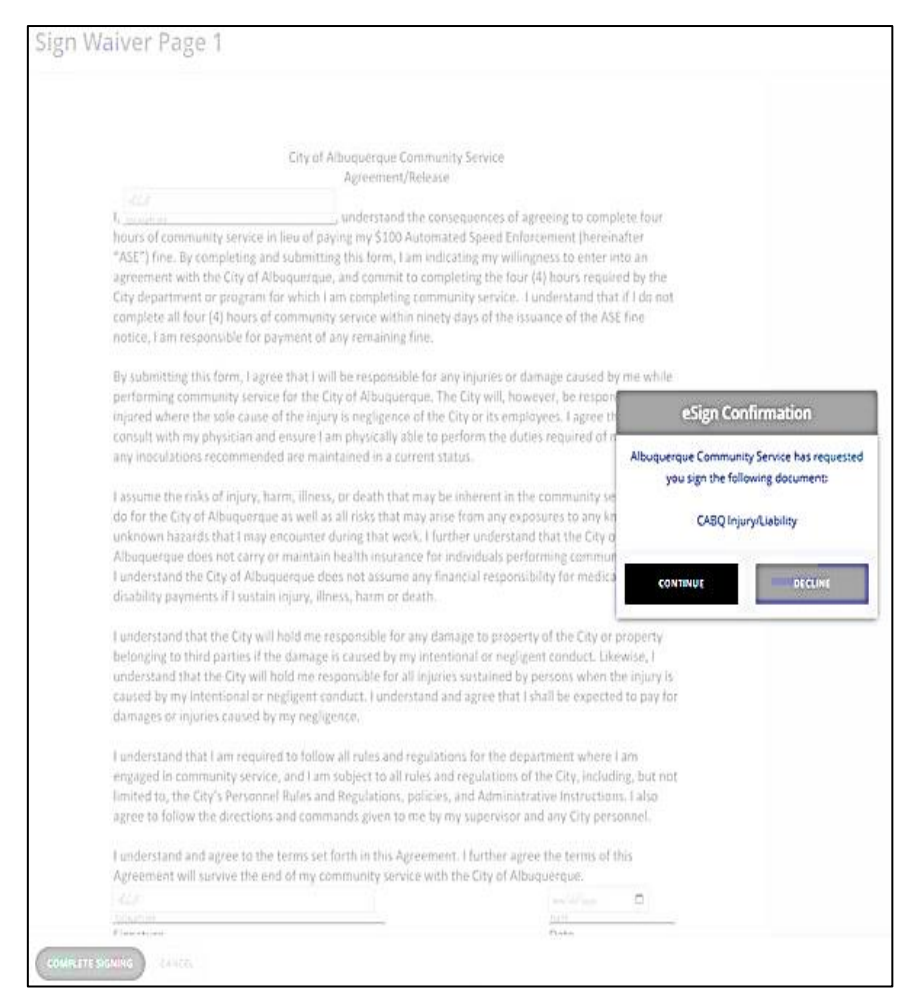

17. Next, you will receive a confirmation email with the date and time of the community service opportunity that you signed up for. Please be sure to make a note of it.

Please note if you select Roadrunner Food Bank, an e-mail will be sent immediately to you with step-by-step instructions on how to schedule community service. In the e-mail, there is a link to their volunteer portal that is designated for Community Service. All other community service platform.

18. After completing your community service hours, please log back into the Community Service Platform to log your hours. FAILURE TO LOG YOUR COMPLETED COMMUNITY SERVICE HOURS MAY RESULT IN YOUR VIOLATION GOING TO COLLECTIONS. On the Dashboard, click "NEED RESPONSES."

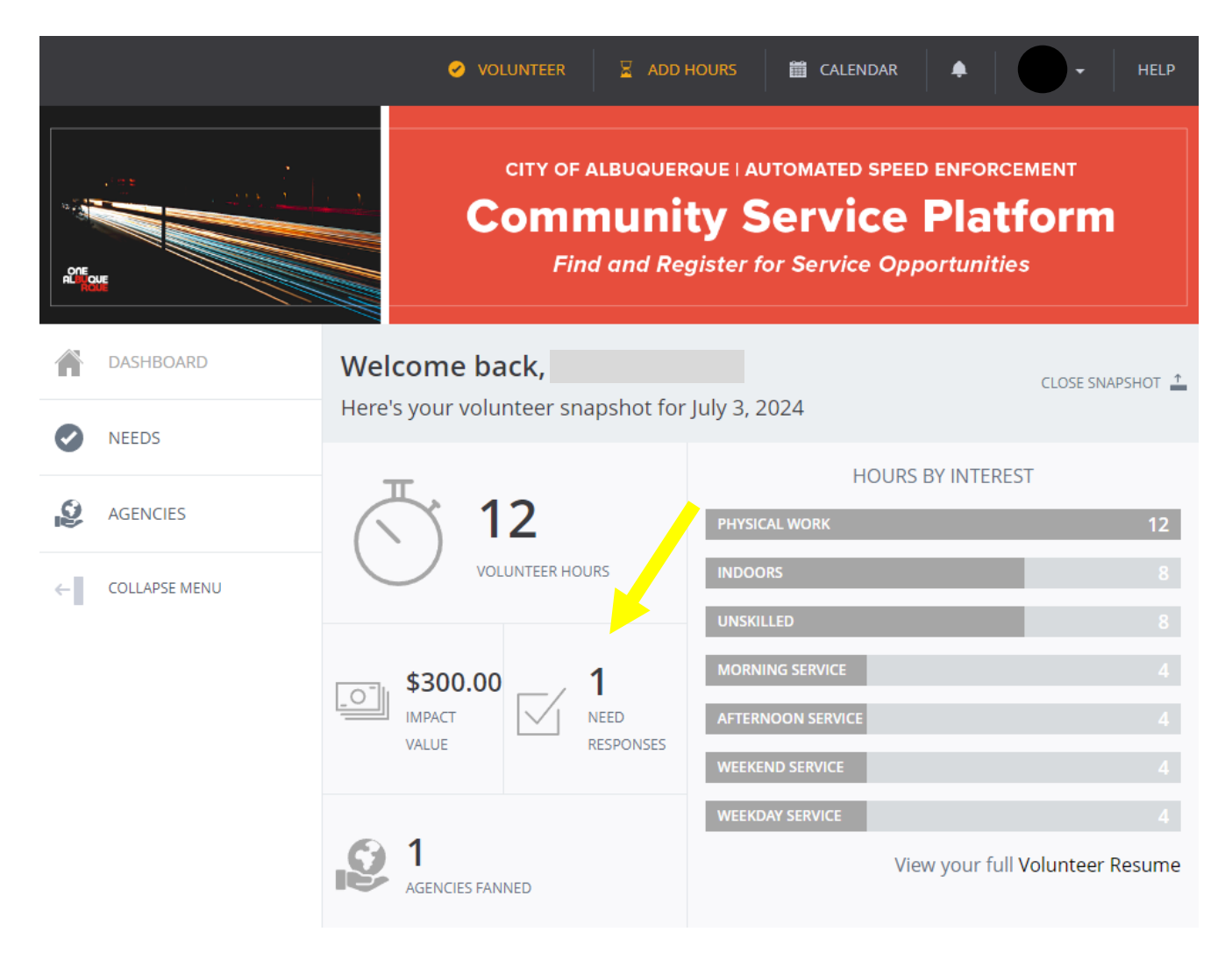

19. This will take you to "My Responses," which show the community service opportunity you completed. Please go to the far right and click the drop-down menu to select "Add Hours."

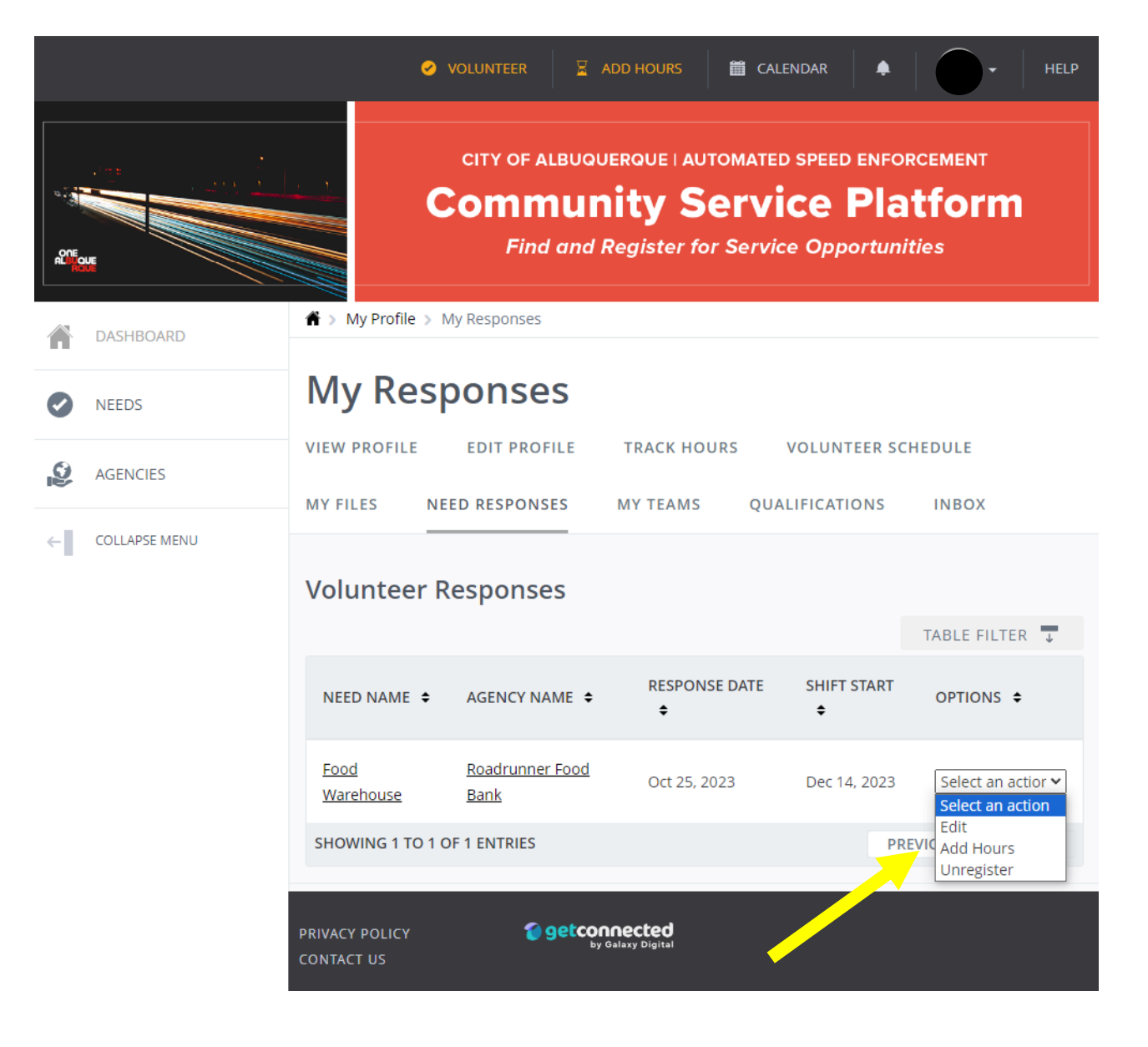

20. Next, please add the **date** and **number of community service hours you completed** within the "Hour Details" section of the webpage.

In the "Hours Questions" section, please add your **violation number**, which is provided on the ASE violation mailed to you.

FAILURE TO ENTER THE ACCURATE ASE VIOLATION NUMBER MAY RESULT IN YOUR VIOLATION GOING TO COLLECTIONS.

After entering this information, please click "SUBMIT HOUR ENTRY."

|                 | ✓ VOLUNTEER I ADD HOURS I CALENDAR + HELP                                                                                                    |  |  |
|-----------------|----------------------------------------------------------------------------------------------------|--|--|
|                 | <b>Community Service Platform</b><br>Find and Register for Service Opportunities                                                                                                    |  |  |
| ASHBOARD        | A > My Profile > My Hours                                                                                                    |  |  |
| NEEDS  AGENCIES | Track Hours    volunteer schedule    my files      view profile    edit profile    track hours    volunteer schedule    my files      Need responses    my teams    qualifications    inbox                                                                                                    |  |  |
| ← COLLAPSE MENU | ACTIONS    Image: Export Hours      +_ADD HOURS    End                                                                                                    |  |  |
|                 | TABLE FILTER                                                                                                    |  |  |
|                 | DATE CONTRACT DETAILS CONTRACT DETAILS C |  |  |
|                 | Hour Type<br>Are these hours in reference to a need you responded<br>to on this site?<br>Hour Details<br>Date Worked * 12/14/2023                                                                                                    |  |  |
|                 | Yes   Need *   Food Warehouse   Food Warehouse   Yes   Food Warehouse   Food Warehouse   Food Wareho                                                                                                    |  |  |
|                 | Description @                                                                                                    |  |  |
|                 | Hours Questions Brief Description                                                                                                    |  |  |
|                 | Q. Citation # *                                                                                                    |  |  |
|                 | SUBMIT HOUR ENTRY                                                                                                    |  |  |
|                 | PRIVACY POLICY Setting Setting |  |  |

21. After submitting your completed community service hours, the organization you completed community service with will review the time submitted and accept or deny. This is dependent on the accuracy of the submission. Once the organization has approved the community service hours, the City will ensure the ASE violation holder receives credit for their community service hours completed. Please note this is not immediate and can take a few days to a week.

#### FAILURE TO SIGN UP FOR <u>ELIGIBLE</u> COMMUNITY SERVICE OPPORTUNITIES, ACCURATELY LOG COMMUNITY SERVICE HOURS SERVED, AND ENTER YOUR VIOLATION NUMBER MAY RESULT IN YOUR VIOLATION GOING TO COLLECTIONS.

### PLEASE DO NOT COME TO CITY HALL TO SIGN UP FOR COMMUNITY SERVICE. IF YOU HAVE QUESTIONS OR NEED ADDITIONAL ASSISTANCE, PLEASE CONTACT:

Nicholas Vottero, ASE Program Manager City of Albuquerque Automated Speed Enforcement Division 505-768-3842 nvottero@cabq.gov MONDAY – FRIDAY 8AM – 5PM

If replying via email or when leaving a message, please provide as much information as possible for a prompt resolution. The most effective pieces of information are: last 7 digits of citation number or license plate, name, and return email/phone. Translation and multi-language support best provided via email.